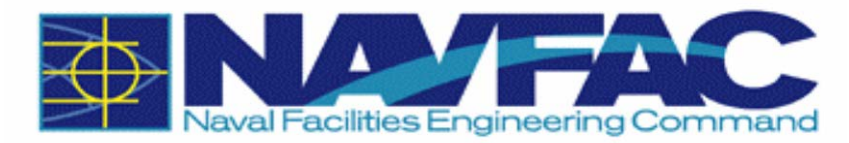

# **NAVFAC SINGLE SIGN-ON (SSO) REGISTRATION**

#### Purpose:

The purpose of this document is to simplify the Registration and Access processes to the NAVFAC Single Sign-On (SSO).

The document contains two sections:

#### SECTION I USER SINGLE SIGN-ON (SSO) REGISTRATION

Documents the process for registering for a NAVFAC Single Sign-On (SSO) account.

### SECTION II SPONSOR SSO REQUEST APPROVAL PROCESS

Documents the process to approve or reject an SSO account request.

(Updated February 2, 2017)

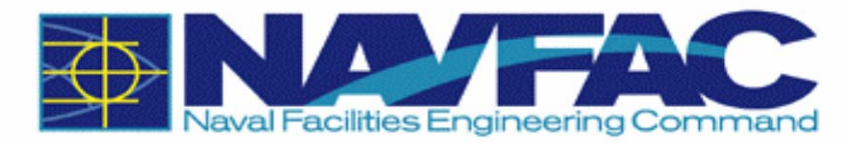

# SECTION I USER SINGLE SIGN-ON (SSO) REGISTRATION

- 1. To start, launch a web browser and enter URL: <u>https://hub.navfac.navy.mil</u> OR <u>https://sso.navfac.navy.mil/register/registration\_form.jsp</u>
- You will need to select your certificate then the system will recognize that you do not have an account. You will then fall back to the "User Registration Screen" (Step 4)
- 3. Select the identity certificate when prompted. Enter pin if prompted.

| Windows Security | y X                                                                                                    |
|------------------|----------------------------------------------------------------------------------------------------|
| Select a Ce      | rtificate                                                                                              |
|                  | Issuer: DOD CA-30<br>Valid From: 6/27/2012 to 6/27/2015<br><u>Click here to view certificate prope</u> |
|                  | Issuer: DOD EMAIL CA-30<br>Valid From: 6/27/2012 to 6/27/2015                                          |
|                  | OK Cancel                                                                                              |

| ActivCli         | ent Login      | ?          | × |
|------------------|----------------|------------|---|
| Activide<br>Acti | vClient        |            |   |
| Please er<br>PIN | nter your PIN. |            |   |
|                  |                | OK. Cancel |   |

Modified Date: 2/2/2017 Pag Modified By: Wagner, Bonnie J CIV NAVFAC SW, FISD <bonnie.wagner@navy.mil> Filename: T:\How to Guides\Software\SSO user registration instructions.doc

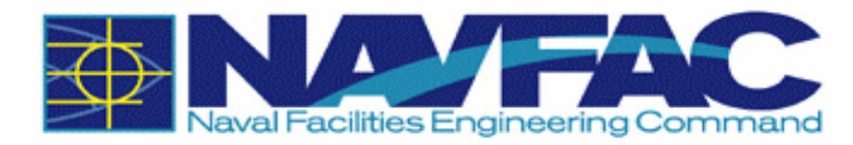

## 4. Result: SSO User Registration Screen.

|                                                               |                                                                                                    | - 0 <b>X</b> |
|---------------------------------------------------------------|----------------------------------------------------------------------------------------------------|--------------|
| C ⇒ E https://sso.navfac.navy.mil/r P + a C E sso.            | navfac.navy.mil ×                                                                                             |              |
| File Edit View Favorites Tools Help                           | » · .                                                                                                    |              |
| 🙀 🕘 101 Ideas for Great Table 🌎 Upcoming EQ Certificatio      | 🙋 SW Home 🥘 Manage OID Groups 👘 👻 🗟 👻 🖾 👼 👻 Page 👻 Safety 👻                                                   | Tools 🔻 🔞 🕶  |
|                                                               |                                                                                                    |              |
| New SSO User Registration                                     |                                                                                                    |              |
| Information collected on this page is supported applications. | required for Self Service registration to the NAVFAC Corporate Portal and                                     |              |
| *DoD Certificate Name                                         |                                                                                                    |              |
|                                                               | You are registering for an SSO account that will be associated with this DoD certificate name.                |              |
| *First Name                                                   |                                                                                                    |              |
| Middle Initial                                                |                                                                                                    |              |
| * Last Name                                                   |                                                                                                    |              |
| * E-mail Address                                              |                                                                                                    |              |
|                                                               | Please use your military email Address whenever possible. (i.e. your.name@navy.mil)                           |              |
| * Confirm E-mail Address                                      |                                                                                                    |              |
| *Affiliation                                                  | ×                                                                                                    |              |
| *Component                                                    | ×                                                                                                    |              |
| *Type                                                         | ~                                                                                                    |              |
| *Phone Number                                                 |                                                                                                    |              |
| Sponsor Information                                           |                                                                                                    |              |
|                                                               | 10 1                                                                                                    |              |
| authorized NAVFAC employee as yo                              | process you will need to enter and submit the name and email Address of an<br>ur sponsor using the form below |              |
| *Sponsor First and Last Name                                  |                                                                                                    |              |
| · · · · · · · · · · · · · · · · · · ·                         |                                                                                                    |              |
| Sponsor E-mail Address                                        |                                                                                                    |              |
|                                                               | ^                                                                                                    |              |
| *Comments (reason for requesting access)                      |                                                                                                    |              |
|                                                               |                                                                                                    |              |
|                                                               | Submit Registration Reset                                                                                     |              |
|                                                               |                                                                                                    |              |
|                                                               |                                                                                                    |              |
|                                                               |                                                                                                    | € 100% -     |

- \* Indicates required field. Please enter all required fields and click on the Submit Registration button. If applicant is a NAVFAC employee (civilian, military or contractor), please choose NAVFAC as the affiliation. If applicant is a CNI employee (civilian, military or contractor), please choose CNI. All others should choose OTHER as their affiliation.
- All users must specify a sponsor to create an account. The ideal sponsor is the user's supervisor or someone who knows or works with the user. NAVFAC military and civilian employees, with an active SSO account, may sponsor Modified Date: 2/2/2017

Modified By: Wagner, Bonnie J CIV NAVFAC SW, FISD <bonnie.wagner@navy.mil> Filename: T:\How to Guides\Software\SSO user registration instructions.doc

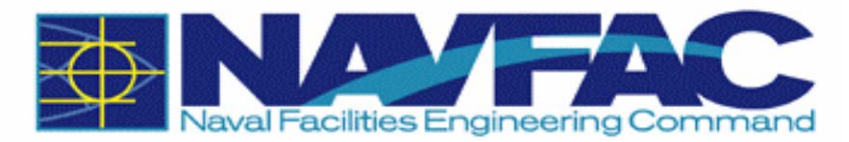

accounts for NAVFAC, CNI, Contractors and other employees. Please enter a valid phone number so applicant's sponsor may contact applicant with questions. Please be as detailed as possible with reason for requesting access.

#### 5. Result: Email Confirmation Screen

| 🍘 https://ssotest.navfac.navy.mil/register/processForm - Windows Internet Explorer                            | x             |
|----------------------------------------------------------------------------------------------------|---------------|
| 🕞 💬 🗢 https://ssotest.navfac.navy.mil/rec 🔻 🔒 🔯 🍫 🗙 8 Google                                                  | <b>&gt;</b> - |
| 🔶 Favorites 🛛 🚔                                                                                               |               |
| 🌈 https://ssotest.navfac.navy.mil/register/processF 🛛 🏠 🔻 🖾 👻 🖃 🖛 👻 Page 👻 Safety 👻 Tools 👻 🔞                 | · ~~          |
| Please check your email to confirm and complete the registration request process<br>Resend Confirmation Email | *             |
|                                                                                                    | -             |
| Done Virusted sites   Protected Mode: Off 4 🖓 🔻 4 100%                                                        | •<br>•        |

- Check your email and confirm the registration request to complete the registration process.
- 6. Result: NAVFAC SSO Registration Confirmation (Sent to the Requester)

| From:                 | SSO Registration System <do_not_reply@navy.mil></do_not_reply@navy.mil>                                                                                                   | Sent:                                                                 |
|-----------------------|----------------------------------------------------------------------------------------------------|-----------------------------------------------------------------------|
| To:                   |                                                                                                    |                                                                       |
| Cc                    |                                                                                                    |                                                                       |
| Subject:              | NAVFAC SSO Registration Comfirmation                                                                                                    |                                                                       |
| This is a<br>https:// | n automated message. Do not reply directly to this message. Please confirm the requ<br>/ssotest.navfac.navy.mil/register/confirm_registration.jsp?sessionID=37097dca-2d77 | uest to complete the registration process<br>7-4232-89e5-b5f93f13b91a |
|                       |                                                                                                    |                                                                       |

Modified Date: 2/2/2017 Page 4 of 10 Modified By: Wagner, Bonnie J CIV NAVFAC SW, FISD <bonnie.wagner@navy.mil> Filename: T:\How to Guides\Software\SSO user registration instructions.doc

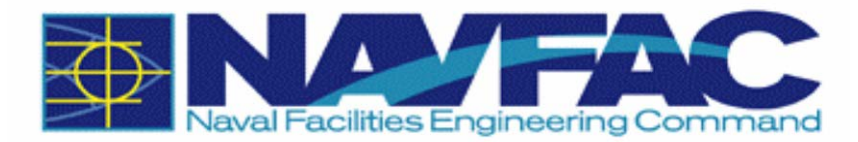

- Use the link provided in the email to confirm your registration request.
- Copy and paste this link into a browser window & hit enter in order for your sponsor to receive your request for a portal account.
- 7. Result: Request Email and Confirmation Screen (As seen by the Requester)

| From:     | SSO Registration System <do_not_reply@navy.mil></do_not_reply@navy.mil>                        | Sent:           | Tue 10/28/2014 15:31 |
|-----------|------------------------------------------------------------------------------------------------|-----------------|----------------------|
| To:       | Thai, Ron V CIV NAVFAC EXWC, CIOT5                                                             |                 |                      |
| Cc:       |                                                                                                |                 |                      |
| Subject:  | NAVFAC SSO Registration Tracking                                                               |                 |                      |
| This is a | n automated message. Do not reply directly to this message. Track your registration progress u | ising the below |                      |
| url.http: | s://ssotest.navfac.navy.mil/register/trackRequest?sessionID=37097dca-2d77-4232-89e5-b5f93      | if13b91a        |                      |
|           |                                                                                                |                 | =                    |
|           |                                                                                                |                 |                      |

| https://ssotest.navfac.navy.mil/register/confirmRegistrationProcess?email=ron.thai@navy.mil&ses - Windows |           | x               |
|----------------------------------------------------------------------------------------------------|-----------|-----------------|
| 🕞 🕞 🗢 😰 https://ssotest.navfac.navy.mil/rec 👻 🔒 🖄 😽 🗙 🚺 Google                                            |           | + ۹             |
| 🔶 Favorites 🛛 🚔                                                                                           |           |                 |
| 🌈 https://ssotest.navfac.navy.mil/register/confirmR 🛛 🏠 🔻 🖾 👻 🖃 🖶 👻 Page 👻 Safety 👻                       | Tools 🔻 🔞 | )• <sup>»</sup> |
| Your request is submited for approval. No action needed at this time<br><u>Track My Request</u>           |           | *               |
|                                                                                                    |           | ~               |
|                                                                                                    | -         | •               |
| Done 🗸 Trusted sites   Protected Mode: Off 🦷 🔻                                                            | 🔍 100%    | •               |

• Use the link provided to track the registration request.

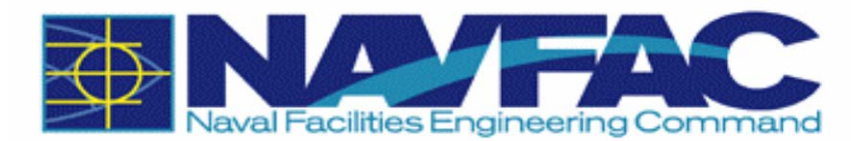

### 8. Result: Request Tracking Screen (As seen by the Requester)

| 🟉 https://ss      | otest.navfac.r                     | avy.mil/reg  | gister/trackRequest?se  | essionID=37097c | lca-2d77-4232-89 | e5-b5f93f1 - Windov               | vs Internet Exploi | rer                         |                          | l                   | - C -×                        |    |
|-------------------|------------------------------------|--------------|-------------------------|-----------------|------------------|-----------------------------------|--------------------|-----------------------------|--------------------------|---------------------|-------------------------------|----|
| <b>@•</b>         | e 🙋 https://                       | /ssotest.nav | vfac.navy.mil/register/ | r               |                  |                                   | -                  | · 🔒 🖄 🔶 🗙                   | 8 Google                 |                     | م                             | •  |
| 🚖 Favorite        | s 👍                                |              |                         |                 |                  |                                   |                    |                             |                          |                     |                               |    |
| e https://        | ssotest.navfac                     | :.navy.mil/r | register/trackReq       |                 |                  |                                   |                    | 🟠 🔻 🔊                       | 🔻 🖃 🖶 🔻 Page             | ▼ Safety ▼          | Tools 🔻 🔞 🕶                   | ** |
| Your Rec<br>First | Naval Faciliti<br>quests<br>Middle | Last         |                         |                 |                  |                                   | Employee           |                             | Approve/Reject           | Request             |                               | ~  |
| Name              | Name                               | Name         | Email                   | Phone           | Affiliation      | Component                         | Туре               | Comment                     | Date                     | Status              | Action                        |    |
| ron               | v                                  | -            | in he lar at            | 805982          | NAVFAC<br>EXWC   | Command<br>Information<br>Officer | Civilian           | Requesting oid test account | 2014-10-28<br>15:31:12.0 | Pending<br>Approval | <u>Edit</u><br><u>Request</u> |    |
|                   |                                    |              |                         |                 |                  |                                   |                    |                             |                          |                     |                               | -  |
| Done              |                                    |              |                         |                 |                  |                                   |                    | 🗸 Trusted sites   Pr        | otected Mode: Off        |                     | 🔍 100% 🛛 🔻                    |    |

• You can edit the request at any time. Whenever editing and resubmitting a request confirm the email to complete the process.

END OF SECTION I SPONSOR SSO REQUEST APPROVAL PROCESS

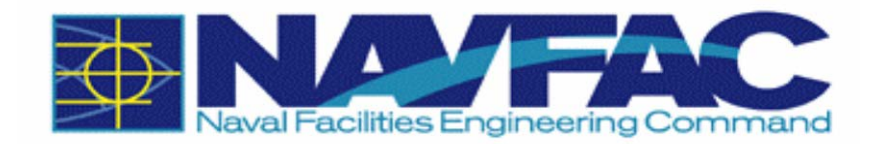

### SECTION II SPONSOR SSO REQUEST APPROVAL PROCESS

1. To start, open NAVFAC SSO Registration Pending Request email and click on the link provided: <u>https://sso.navfac.navy.mil/manage/approvalRegistration</u>

| 🖂 📴 ២ ២ 🔺                                                                  | →  NAVFAC SS                                                                                                    | O Registration Pending Rec                                                                                                    | quest Message (Plai | n Text)                                                                    |                                                        |           |
|----------------------------------------------------------------------------|----------------------------------------------------------------------------------------------------|----------------------------------------------------------------------------------------------------|---------------------|----------------------------------------------------------------------------|--------------------------------------------------------|-----------|
| File Messag                                                                | ge Adobe PDF                                                                                                    |                                                                                                    |                     |                                                                            |                                                        | ۵ 🕜       |
| 🗟 Ignore 🗙                                                                 | Reply Forward to More -                                                                                                    | Image: Provide and the second second sec | Move                | <ul> <li>Mark Unread</li> <li>Categorize *</li> <li>Follow Up *</li> </ul> | A→     Find       Translate     →       ✓     Select ✓ | Zoom      |
| Delete                                                                     | Respond                                                                                                    | Quick Steps 🕞                                                                                                    | Move                | Tags 🖬                                                                     | Editing                                                | Zoom      |
| From: SSO F<br>To: Harrer<br>Cc:<br>Subject: NAVF.<br>Pending request: htt | Registration System <do_not_reply@navy.< td="">         r, Monica L CIV NAVFAC EXWC, CIOTS         AC SSO Registration Pending Request.         1       · · · i       · · · 2       · · · i       · · · · i         rps://ssotest.navfac.navy.mil/manage/approv</do_not_reply@navy.<> | mil><br><u>3 · · · · </u> · · · · <u>4 · · ·</u><br>alRegistration?sessionID=37097d                                                                                                    | <u>.</u>            | · · · 6 · · · · 1                                                          | Sent: Tue 10/28,                                       | · 8 . [5] |
|                                                                            |                                                                                                    |                                                                                                    |                     |                                                                            |                                                        |           |
| Click on a photo                                                           | to see social network updates and                                                                                                    | email messages from this p                                                                                                    | erson.              |                                                                            |                                                        | rs ∧      |
|                                                                            |                                                                                                    |                                                                                                    |                     |                                                                            |                                                        | *         |

2. Result: Select the identity certificate when prompted. Enter pin if prompted.

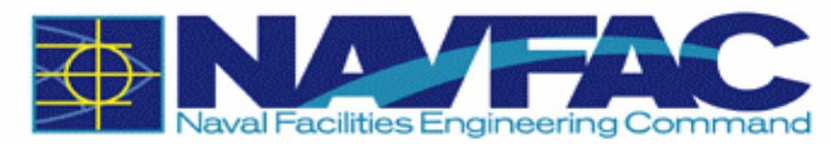

| Choose    | a digital certificat                                    | e                                     | <u>? ×</u>      |
|-----------|---------------------------------------------------------|---------------------------------------|-----------------|
| Identific | ation                                                   |                                       |                 |
| ⚠         | The Web site you want to<br>identification. Please choo | o view requests<br>ose a certificate. |                 |
|           | Name                                                    | Issuer                                |                 |
|           | HARRER.MONICA.L                                         | DOD CA-16                             |                 |
|           | HARRER.MONICA.L                                         | DOD EMAIL CA-                         | -15             |
|           |                                                         |                                       |                 |
|           |                                                         |                                       |                 |
|           |                                                         |                                       |                 |
|           |                                                         |                                       |                 |
|           | J                                                       |                                       |                 |
|           | Mo                                                      | re Info V                             | iew Certificate |
|           |                                                         |                                       |                 |
|           |                                                         | OK                                    | Cancel          |

| ActivCli        | ent Login      | <u>? ×</u> |
|-----------------|----------------|------------|
| Activid<br>Acti | vClient        |            |
| Please e        | nter your PIN. |            |
| PIN             | р.<br>         | OK. Cancel |

9. Result: Request Approval Screen (As seen by the Sponsor)

|                |                | -            |          |        |                |                                |                  |                                |                       |                  |
|----------------|----------------|--------------|----------|--------|----------------|--------------------------------|------------------|--------------------------------|-----------------------|------------------|
| <del>Ф</del> - | Y-             | F            |          |        |                |                                |                  |                                |                       |                  |
| our Pendi      | ng Approval    | Requests     |          |        |                |                                |                  |                                |                       |                  |
| First<br>Name  | Middle<br>Name | Last<br>Name | Email    | Phone  | Affiliation    | Component                      | Employee<br>Type | Comment                        | Request Date          | Approve / Reject |
| ton            | v              | -            | @navy.ml | 805982 | NAVFAC<br>EXWC | Command Information<br>Officer | Civilian         | Requesting oid test<br>account | 2014-10-28 15:21:53.0 | Approve Reject   |

Click on Approve or Reject

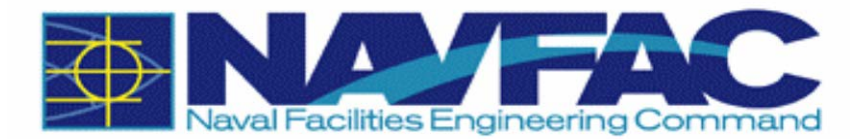

#### 10. Result: Updated Request Approval Screen (As seen by the Sponsor)

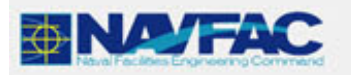

| First<br>Name | Middle<br>Name | Last<br>Name | Email          | Phone  | Affiliation    | Component                      | Employee<br>Type | Comment                        | Approve/Reject<br>Date   | Request<br>Status |
|---------------|----------------|--------------|----------------|--------|----------------|--------------------------------|------------------|--------------------------------|--------------------------|-------------------|
| ron           | v              | -            | (intervention) | 805982 | NAVFAC<br>EXWC | Command Information<br>Officer | Civilian         | Requesting oid test<br>account | 2014-10-28<br>15:41:06.0 | Approved          |

#### 11. Result: SSO Account Approval Status email (As seen by the Requester)

| From:    | SSO Registration System <do_not_reply@navy.mil></do_not_reply@navy.mil> | Sent: Tue 10/28/2014 15:4 | 11  |
|----------|-------------------------------------------------------------------------|---------------------------|-----|
| To:      | Thai, Ron V CIV NAVFAC EXWC, CIOT5                                      |                           |     |
| Cc       |                                                                         |                           |     |
| Subject: | SSO Account Approval Status                                             |                           |     |
| Your ac  | count is approved by your sponsor.                                      | G                         | 121 |

## END OF SECTION II SPONSOR SSO REQUEST APPROVAL PROCESS